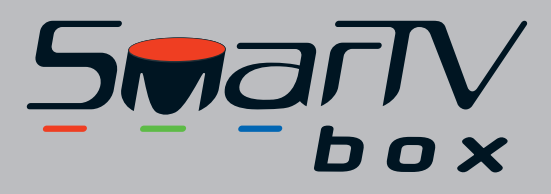

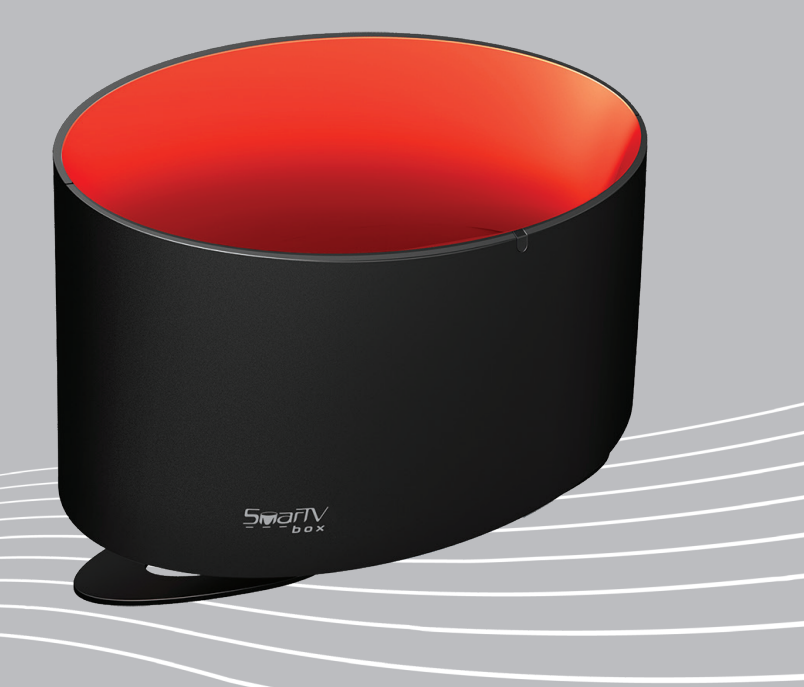

# Manual do Usuário

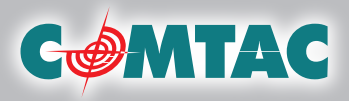

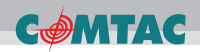

## Obrigado por comprar um produto Comtac

Você comprou um produto de uma empresa que oferece alta qualidade e valor agregado. Conheça nossa linha completa através do site www.comtac.com.br.

As informações contidas neste manual estão sujeitas a modificações, por conta de melhorias no produto ou em seu funcionamento, sem aviso prévio.

Caso haja conflito entre as funções descritas neste manual e o produto, por favor, acesse nosso site e faça download do manual em PDF ou entre em contato com nosso suporte técnico através dos nossos telefones VoIP (consulte as linhas VoIP de seu estado na contracapa deste manual).

Nenhuma parte deste manual pode ser reproduzido ou transmitido em qualquer forma ou meio sem o consentimento prévio, por escrito, da NGC Brasil LTDA. Todos os direitos reservados®.

## Informações sobre marcas

Todas as marcas e logomarcas eventualmente citadas neste manual são de propriedade das respectivas companhias.

A menção de produtos de terceiros tem apenas caráter informativo e não implica em nenhum tipo de endosso ou garantia. A Comtac não se responsabiliza pela escolha ou desempenho desses produtos.

# Índice

| Requisitos mínimos                                 |
|----------------------------------------------------|
| A embalagem contém02                               |
|                                                    |
| Características                                    |
| Especificações técnicas04                          |
| Diagrama do produto05                              |
| Controle remoto07                                  |
| Usando o controle remoto07                         |
| Substituindo a bateria do controle remoto07        |
| Teclas e funções do controle remoto08              |
| Instalando a SmarTV Box 10                         |
| Conectando a SmarTV Box na internet 11             |
| Configurando a rede Wi-Fi12                        |
| Conectando dispositivos USB externos13             |
| Como reproduzir conteúdo dos dispositivos USB13    |
| Inserindo o cartão de memória14                    |
| Como reproduzir conteúdo do cartão de memória SD14 |
| Interface gráfica15                                |
| Modos de acesso15                                  |
| Menu de configurações15                            |
| Menu principal16                                   |
| Barra de atalhos16                                 |
| Personalizando a SmarTV Box17                      |
| Classificando os aplicativos17                     |
| Desinstalando aplicativos18                        |
| Loja de aplicativos18                              |
| Menu navegador WEB19                               |
| Interface do navegador WEB19                       |
| Menu fotos                                         |
| Menu músicas23                                     |
| Menu vídeos                                        |
| Menu interativo                                    |
| Aplicativo Sharecenter                             |
| Requisitos mínimos27                               |
| Configurando o ShareCenter27                       |
| Tela inicial                                       |
| Menu                                               |
| Reproduzindo arquivos do seu smartphone na TV      |
| Use o smartphone como controle remoto              |
| Diagrama de uso                                    |
| Certificação Anatel                                |

## Introdução

A SmarTV Box é uma moderna central de entretenimento que transforma sua atual TV em uma surpreendente Smart TV com a qual você tem acesso há um enorme número de conteúdo. Você poderá navegar na sua TV, tendo acesso a vídeos, filmes, séries, músicas, redes sociais, sites, além de todo o conteúdo disponível na internet. Você também pode transformar seu smartphone com iOS ou Android em um super controle remoto ou reproduzir o conteúdo do smartphone na TV, usando o aplicativo Share Center. Basta você ter sinal de internet, conectar a SmarTV Box na entrada HDMI da sua TV e pronto! Diversão garantida para toda a família.

# **Requisitos mínimos**

O usuário deve possuir:

- TV ou monitor com entrada HDMI
- Cabo HDMI x HDMI
- Sinal de internet (Wi-Fi ou cabo de rede)

# A embalagem contém

- 01 SmarTV Box
- 01 Controle remoto
- 01 Fonte de alimentação
- 01 Manual do usuário

# Características

- Transforma sua atual TV em uma Smart TV.
- Design moderno, perfeita para qualquer ambiente.

• Utiliza sistema operacional Android, que deixa sua navegação ainda mais intuitiva.

- Possui navegador (Web Browser) para você navegar em qualquer site.
- Reproduz diversos formatos de vídeo, áudio e imagem.
- Conecta à internet via Wi-Fi ou cabo de rede (porta LAN).

Interface moderna e intuitiva, é fácil encontrar um conteúdo para assistir e divertir.

 Com duas entradas USB e uma para cartão SD você pode acessar facilmente seus arquivos, como fotos, vídeos e filmes para assistir na tela da sua TV.

Acompanha controle remoto que permite que você encontre a sua diversão favorita sem sair do sofá.

Permite também utilizar seu smartphone com iOS ou Android como controle remoto.

- Download de arquivos na memória interna de 1GB.
- Instalação de aplicativos (APP).
- Compatível com HD externo portátil.

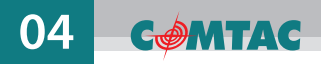

# Especificações técnicas

| Sistema operacional | Android 4.2.2                                                                                                    |  |  |
|---------------------|----------------------------------------------------------------------------------------------------|--|--|
| Processador         | A20, ARM Cortex-A7, Dual-Core, frequência 1.2GHz                                                                      |  |  |
| Memória RAM         | 1GB DDR                                                                                                    |  |  |
| Memória Flash       | 4GB                                                                                                    |  |  |
| Formato de áudio    | MP3, WMA, AAC, WAV, OGG, APE, FLAC,<br>M4A, MID, MP4                                                                  |  |  |
| Formato de imagem   | JPEG, BMP, GIF, PNG                                                                                                   |  |  |
| Formato de vídeo    | KV, VOB, RMVB, DIVX, AVI, DAT, FLV, M2TS, M4V,<br>MKV, MOV, MP4, MPEG1, MPEG2, RM(RV8/RV9),<br>RMVB, WMV, TS, BD, DVD |  |  |
| Entrada USB         | 2 conexões USB 2.0 High Speed                                                                                         |  |  |
| Saída HDMI          | 1 conexão HDMI 1.4                                                                                                    |  |  |
| Slot para cartão SD | Compatível com cartão SD de até 32GB de memória                                                                       |  |  |
| Saída A/V           | Saída A/V - Conector P2 para Áudio e Vídeo (RCA)                                                                      |  |  |
| Rede Ethernet (LAN) | Conector RJ-45 (10/100 Mbps)                                                                                          |  |  |
| Rede Wi-Fi          | Faixa de frequência2400,0 a 2483,5 MHzPadrão802.11 b/ g/ nTaxa de transmissãoaté 150 Mbps                             |  |  |
| Compatibilidade     | TVs e monitores com entrada HDMI                                                                                      |  |  |
| Controle remoto     | Sensor inflavermelho (IR)                                                                                             |  |  |
| Alimentação         | Fonte DC 5.0V, 2.0A - Bivolt (110V/220V)                                                                              |  |  |

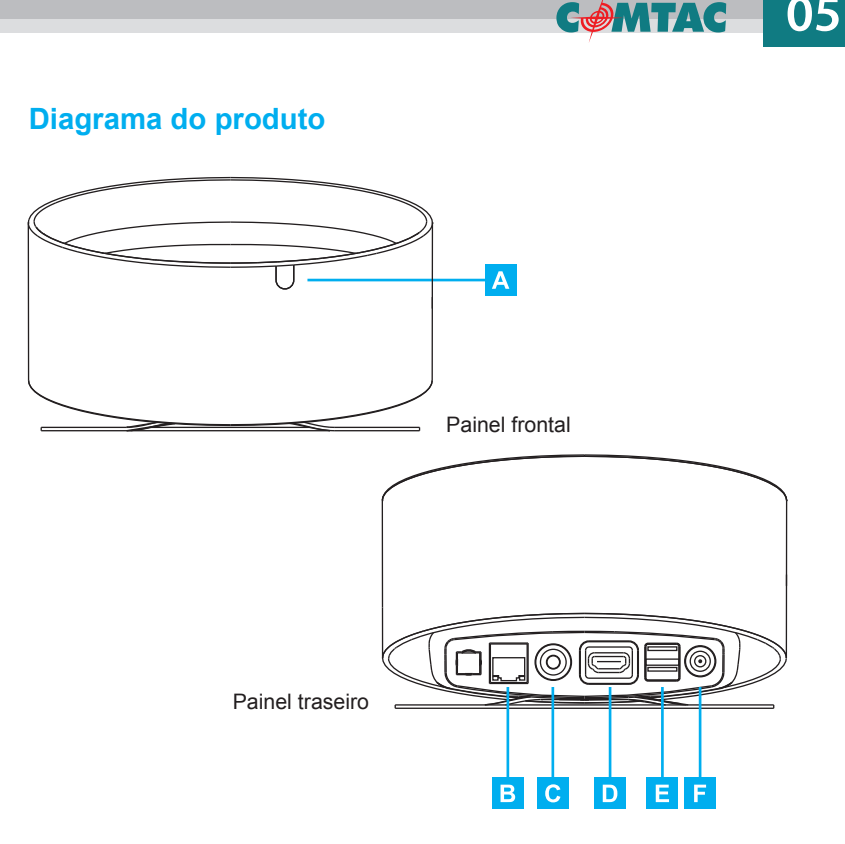

- A SENSOR INFLAVERMELHO (IR) Recebe os comandos do controle remoto
- B PORTA LAN Conexão RJ-45 para cabo de rede (Rede Ethernet)
- **C A/V** Conector P2 para Áudio e Vídeo (RCA)
- D HDMI Saída de vídeo e áudio digital de alta definição para conectar a SmarTV Box a uma TV com entrada HDMI
- E USB 2 conexões para dispositivos USB externos (teclado, mouse, pen drive)
- F DC 5V, 2A Conecta a fonte de energia elétrica a sua SmarTV Box

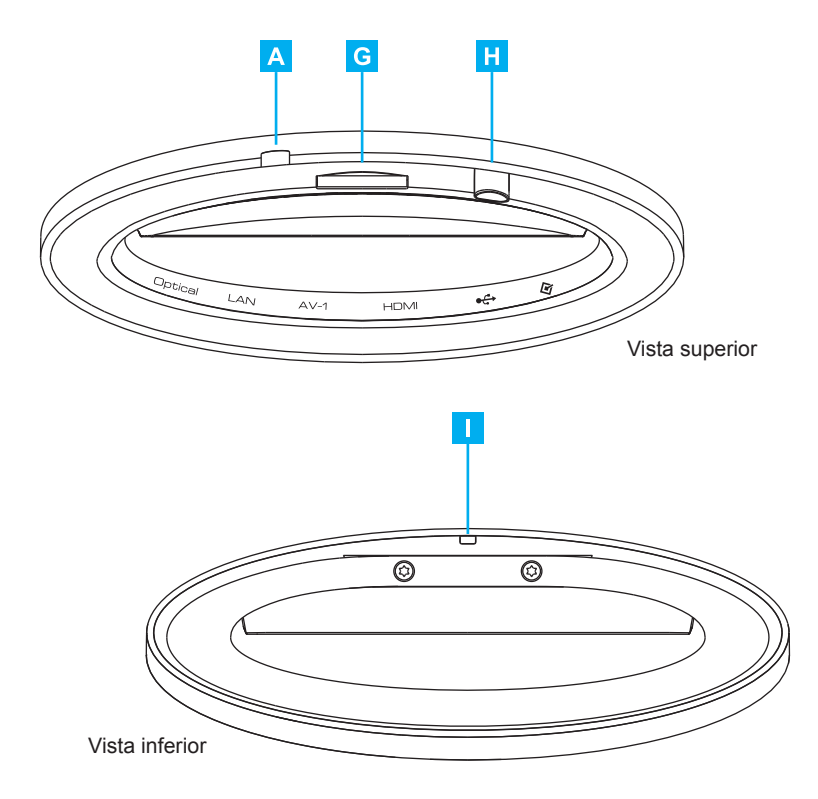

A SENSOR INFLAVERMELHO (IR) • Recebe os comandos do controle remoto

- G SLOT P/ CARTÃO DE MEMÓRIA Compatível com cartão tipo SD
- H **POWER •** Botão liga / desliga (Modo Standby)
- LED INDICADOR LED azul ligado, LED vermelho desligado

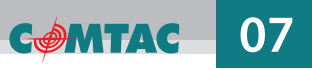

## **Controle remoto**

#### Usando o controle remoto

- Aponte o controle remoto para o sensor inflavermelho "IR" localizado no painel frontal da SmarTV Box e pressione os botões.
- A distância recomendada é de até 5 metros.

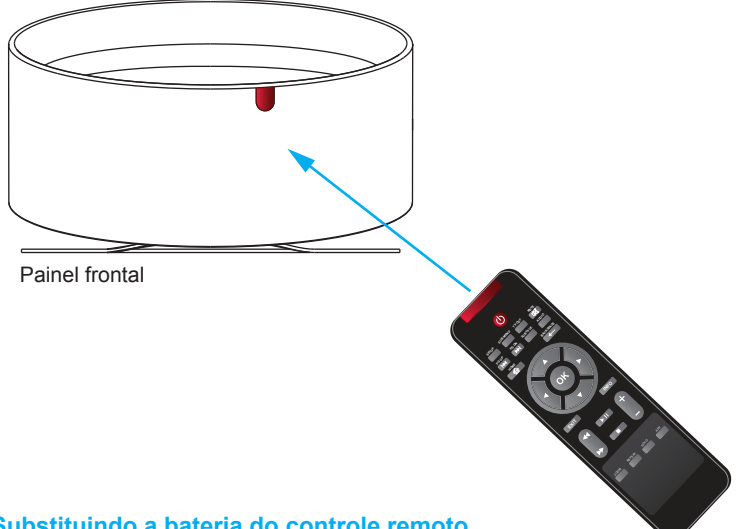

## Substituindo a bateria do controle remoto

Quando a bateria se torna fraca, a distância de operação é bastante reduzida e os comandos não são correspondidos, neste caso você terá que substituí-las.

- Retire a bateria de lítio da parte transeira do controle. Para abrir o compartimento basta puxar a tampa.
- Insira uma nova bateria no compartimento combinando corretamente a posição dos polos e depois feche o compartimento.
- Especificação: bateria de lítio 3V.

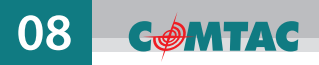

### Teclas e funções do controle remoto

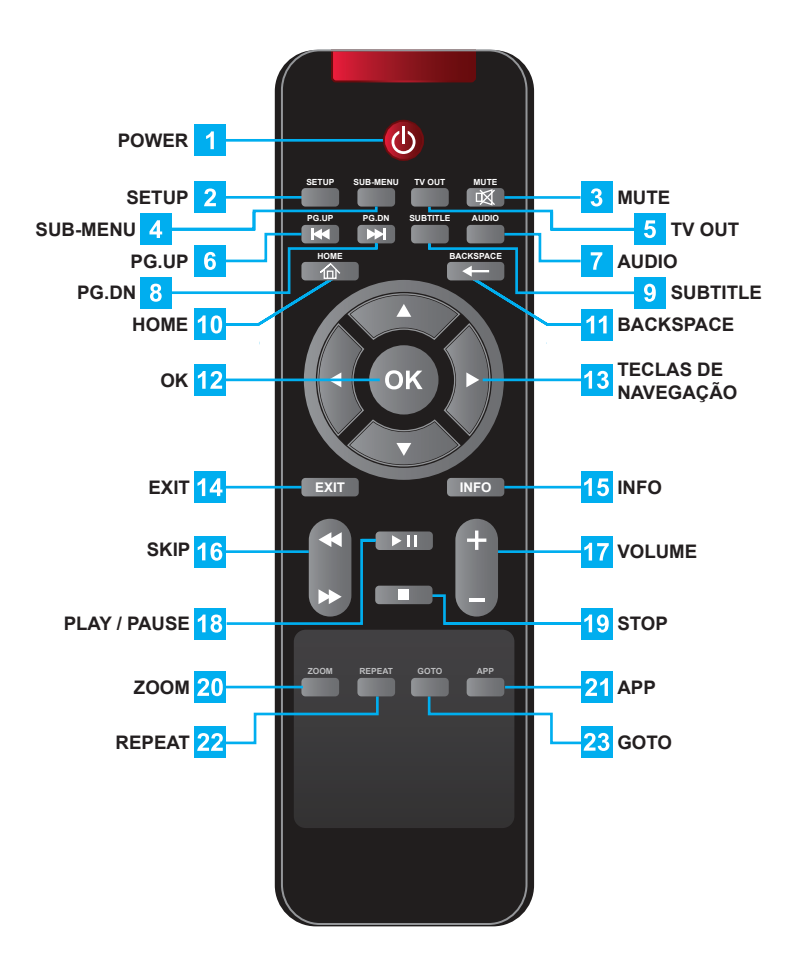

- 1 **POWER •** Liga / Desliga (Modo Standby)
- 2 SETUP Exibe o sistema de configurações da SmarTV Box
- 3 MUTE Retira o áudio da TV (Função Mudo)
- 4 SUB-MENU Exibe menu de opções
- 5 TV OUT Seleciona o modo TV
- 6 PG.UP Retrocede para o capítulo/faixa anterior
- 7 AUDIO Alterna entre os áudios disponíveis
- 8 PG.DN Avança para o próximo capítulo/faixa
- 9 SUBTITLE Alterna entre as legendas disponíveis
- 10 HOME Acessa a Home da SmarTV Box
- 11 BACKSPACE Deleta caracteres
- 12 OK Tecla de confirmação
- 13 TECLAS DE NAVEGAÇÃO Navegam entre os itens do menu (▲▼◀►)
- 14 EXIT Tecla de retorno, volta a tela anterior
- 15 INFO Exibe as informações do arquivo
- 16 SKIP Avança ou retrocede uma reprodução
- 17 VOLUME Aumenta (+) ou diminui (-) o volume da TV
- 18 PLAY/PAUSE Inicia ou pausa uma reprodução
- 19 STOP Interrompe a reprodução
- 20 ZOOM Amplia a imagem do vídeo
- 21 APP Exibe lista de aplicativos
- 22 REPEAT Repete a última ação
- 23 GOTO Acessa um determinado ponto da reprodução

09

COMTAC

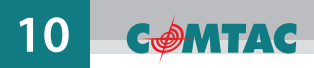

# Instalando a SmarTV Box

Conectando uma HDTV através de um cabo HDMI

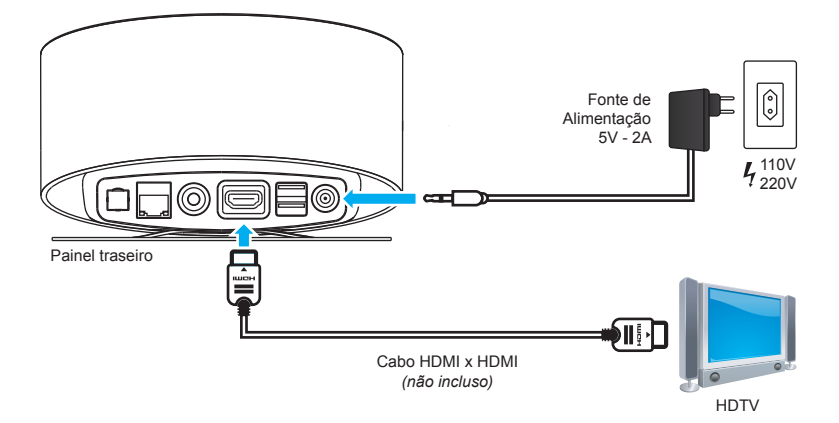

Conectando uma TV através de um Cabo P2 p/ Áudio e Vídeo RCA

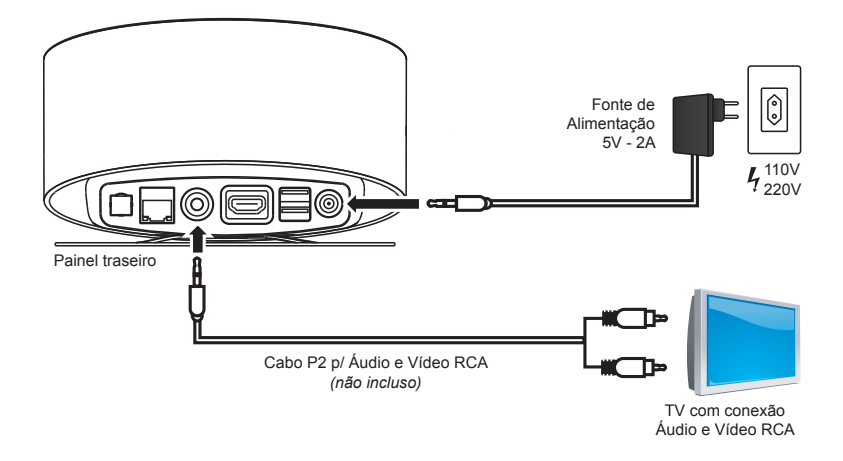

# Conectando a SmarTV Box na internet

Você pode conectá-la a internet de duas maneiras: pela porta LAN (Ethernet RJ-45) ou por internet sem fio (Wi-Fi).

#### Porta LAN

Ligue uma extremidade do cabo RJ45 na porta LAN da SmarTV Box. A outra extremidade deve ser ligada em um modem ou roteador com acesso a internet.

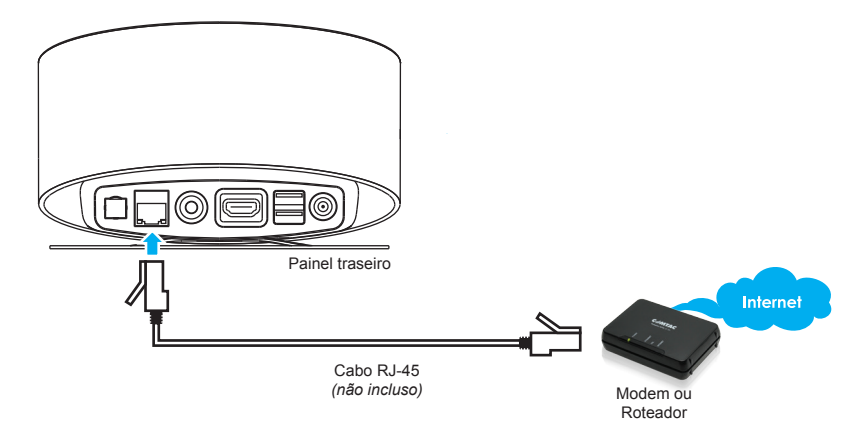

#### Wi-Fi (Sem fio)

Para se conectar a internet sem fio é necessário ter uma rede Wi-Fi disponível.

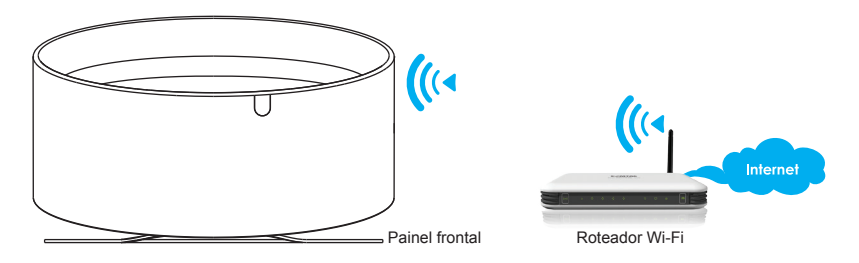

# Configurando a rede Wi-Fi

Selecione a opção "Configurações Wi-Fi" na tela inicial (Home) para conectar a SmarTV Box a uma rede Wi-Fi.

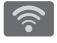

Configurações Wi-Fi (ícone localizado no canto superior direito)

• Selecione "Wi-Fi" e clique na opção (LIG), para ativar a conexão sem fio.

• Selecione uma das redes Wi-Fi disponíveis e clique em "**OK**".

• Quando solicitado, insira uma **"Senha"** de acesso e clique em **"Conectar"**.

 Pronto! Você está conectado. Para verificar o status da conexão, selecione a rede desejada e clique em "OK".

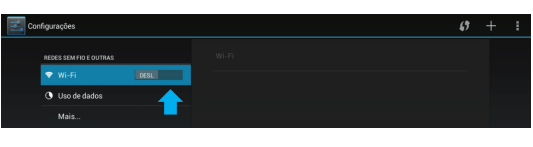

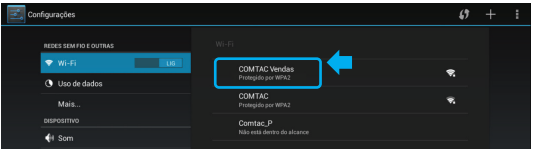

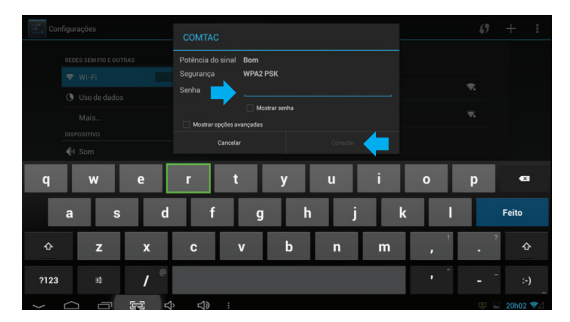

| Configurações |                                         |                     |          | Ø | + : |
|---------------|-----------------------------------------|---------------------|----------|---|-----|
|               |                                         |                     |          |   |     |
|               |                                         |                     | C Vendas |   |     |
|               | Status                                  | us<br>Conectado     |          |   |     |
|               | Potência do sinal<br>Velocidade do link | Excelente<br>72Mbps |          |   |     |
|               | Endereço IP                             | WPAZ PSK            | Commun.  |   |     |
|               | Cancear                                 |                     | Esquece  |   |     |

# Conectando dispositivos USB externos

A SmarTV Box possui 2 portas USB para conexões de dispositivos externos: teclado, mouse, pen drive, hd externo, entre outros dispositivos.

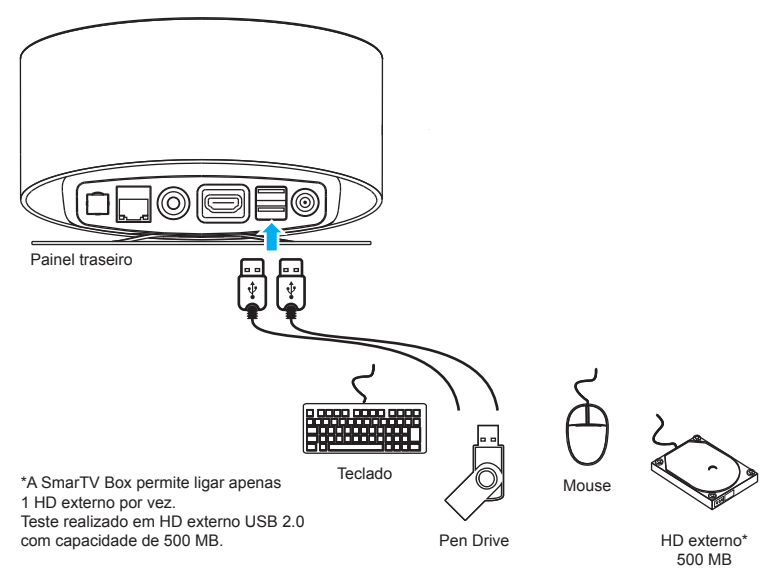

## Como reproduzir conteúdo dos dispositivos USB:

- Insira o dispositivo (pen drive ou HD externo) na SmarTV Box.
- · Após a conexão bem-sucedida, selecione "Explorador de arquivos".

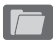

Explorador de arquivos (ícone localizado no canto superior direito)

• Com a aba **"Device"** selecionada clique em **"USB"** para abrir o conteúdo do dispositivo.

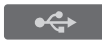

 Para reproduzir os arquivos (foto, vídeo, música, etc) basta selecionar e clicar em "OK".

# Inserindo o cartão de memória

A SmarTV Box possui slot para cartão de memória tipo SD de até 32GB.

Para inserir o cartão: insira o cartão de acordo com a ilustração abaixo.
Observe a posição dos conectores dourados. Verifique se o cartão SD está fixado corretamente no slot.

• Para remover o cartão: pressione levemente o cartão SD para dentro até ouvir um "click", então solte-o e retire-o de seu compartimento.

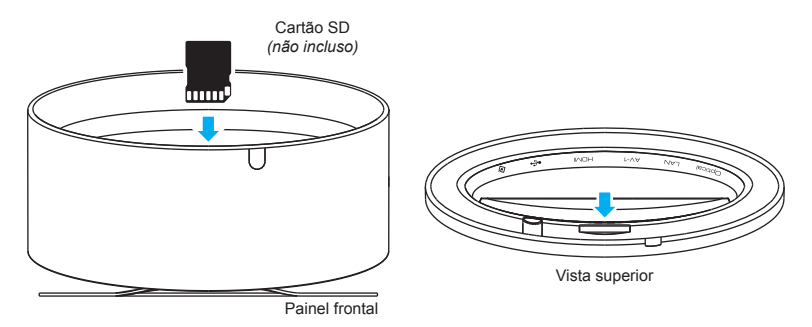

#### Cuidados

- Insira o cartão na posição correta, se for inserido ao contrário poderá danificar o dispositivo e o cartão.

- Não insira um cartão incompatível no compartimento. Isso pode danificar permanentemente o cartão ou o dispositivo.

- Evite inserir ou ejetar o cartão SD quando outra operação estiver sendo executada, isso pode causar o travamento do sistema.

Não remova o cartão se o conteúdo estiver sendo reproduzindo. Isto irá parar a operação da SmarTV Box.

#### Como reproduzir conteúdo do cartão de memória SD:

- Insira o cartão de memória SD na SmarTV Box.
- · Após a conexão bem-sucedida, selecione "Explorador de arquivos".

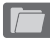

Explorador de arquivos (ícone localizado no canto superior direito)

• Com a aba "**Device**" selecionada clique em "**SD Card**" para abrir o conteúdo do cartão de memória SD.

SD Card

• Para reproduzir os arquivos (foto, vídeo, música, etc) basta selecionar e clicar em "**OK**".

# Interface gráfica

Conheça a interface gráfica da SmarTV Box (Página inicial - HOME).

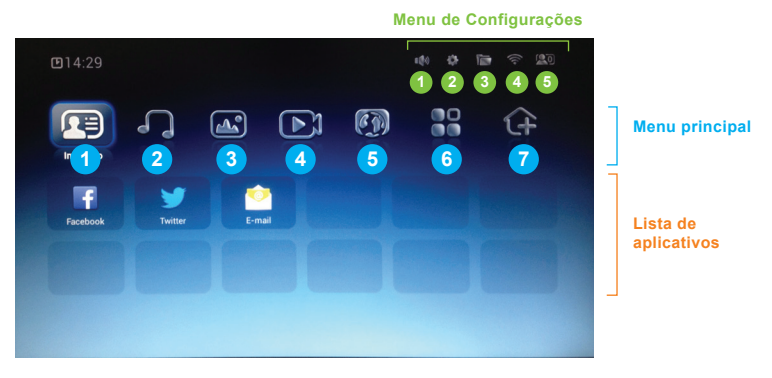

## Modos de acesso

A SmarTV Box pode ser operada através de quatro tipos de periféricos ou dispositivos.

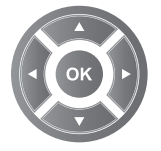

Use as teclas de navegação no controle remoto.

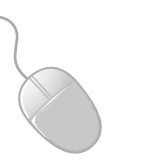

Navegue através de um mouse via porta USB

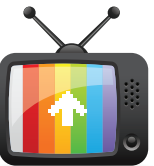

Lique a SmarTV Box à um monitor touch screen.

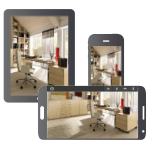

Smartphones e tablets com plataforma Android™ e iOS™ através de aplicativo. (ver página 27)

# Menu de configurações

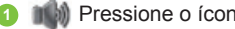

Pressione o ícone para ajustar o nível de volume.

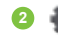

2 Configurações do sistema.

# 16 **с***ф***мтас**

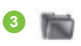

Explorador de arquivos

- Configurações Wi-Fi
- Indica o número de dispositivos móveis conectados

# Menu principal

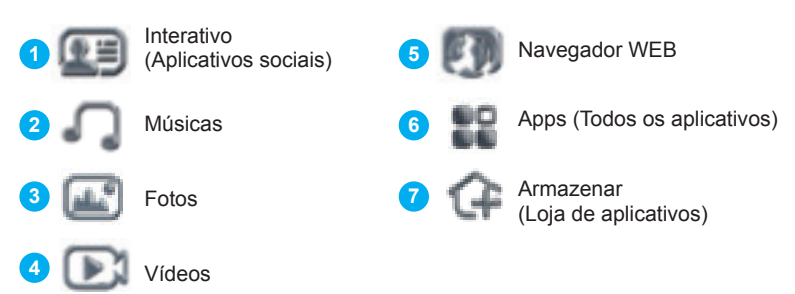

# Barra de atalhos

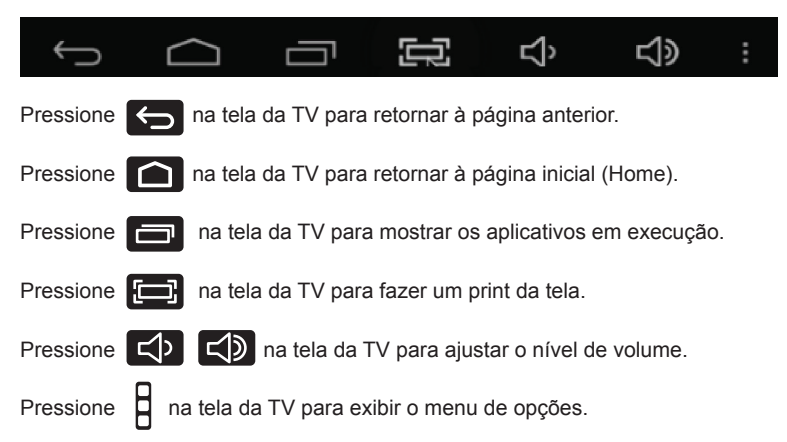

# Personalizando a SmarTV Box

O aparelho vem com alguns aplicativos básicos instalados de fábrica, mas você pode personalizá-lo instalando e classificando seus aplicativos.

COMTAC

Para isso vamos começar explicando os ítens 6 e 7 do Menu principal; são estes 2 menus que permitem personalização.

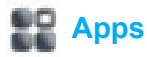

Através deste tópico, você poderá configurar todos os aplicativos instalados na SmarTV Box.

Em Home, clique no ícone App (Aplicativos).

O menu App contém uma série de opções classificados por temas.

#### **Classificando os aplicativos**

Clique em **Aplicativos (App)** » **Desagrupado** para mostrar todos os aplicativos não classificados.

Clique e pressione o aplicativo desejado.

Irá aparecer um menu de opções, selecione **"Mover para"** e clique em **"OK"** para escolher uma entre as opções de categorias de aplicativos.

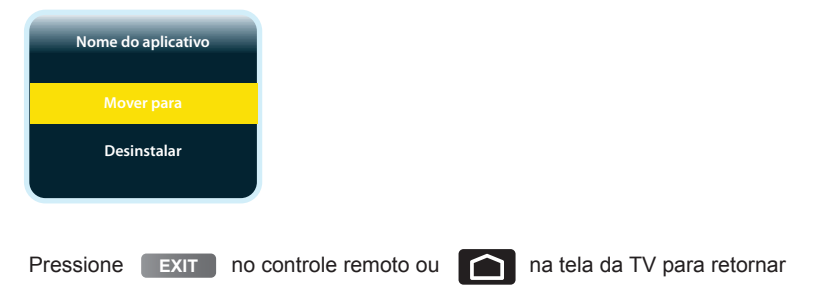

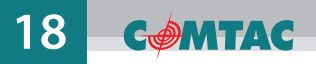

#### **Desinstalando aplicativos**

Clique em APP (Aplicativos) para visualizar os aplicativos instalados.

Clique e pressione o aplicativo desejado. Irá aparecer um menu de opções, selecione Desinstalar.

(As categorias dentro do menu Aplicativos não podem ser desinstaladas.)

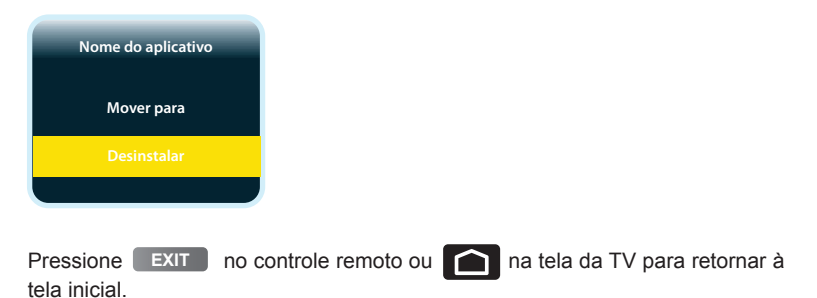

## Loja de Aplicativos

Você pode baixar outros aplicativos através da Play Store™.

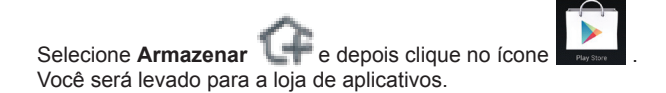

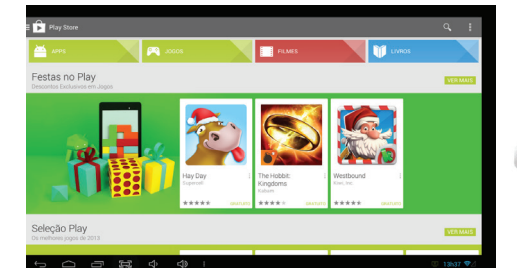

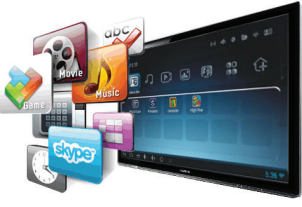

# с мтас 19

## Menu navegador WEB

Em **Home** clique no ícone **Navegador** para abrir o navegador WEB.

Selecione a barra de endereço e clique em "**OK**" para aparecer um teclado na tela. Digite o endereço da WEB e pressione "**Ir**" ou o botão "**OK**" no controle remoto para abrir a página WEB.

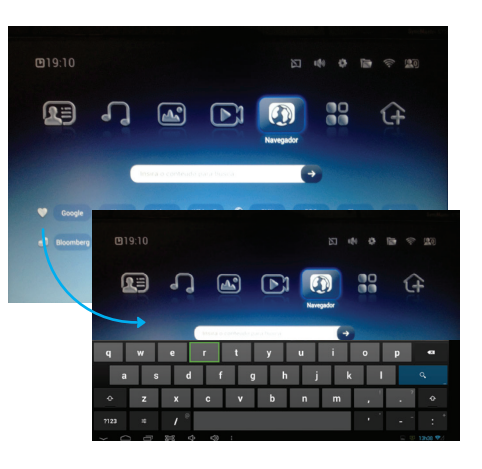

## Interface do navegador WEB

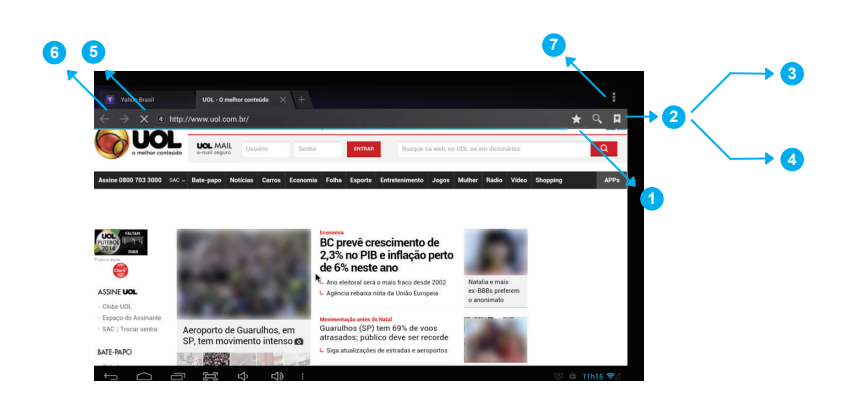

## 1 Adicionar favoritos

Pressione para adicionar esta página Web visitada aos favoritos. Aparecerá um menu confirmando o endereço e o marcador da página. Você poderá modificar o marcador (nome da página) e o local onde a página ficará arquivada.

## 2 Lista de favoritos

Pressione **para mostrar lista de marcadores, pressione um marcador** para abrir a página da Web. Clique e segure o marcador para exibir o menu de opções.

## 3 Histórico

Em Lista de favoritos: Acesse Histórico para exibir a lista das páginas visitadas. Para removê-las da lista, pressione X e selecione Limpar Histórico.

## 4 Configurações

Em **Lista de favoritos**: Pressione para usar as funções disponíveis, incluindo privacidade e segurança, acessibilidade entre outras configurações avançadas.

## 5 Atualizar

Pressione **C** para atualizar a página atual ou pressione interromper o carregamento da página atual.

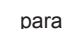

X

#### 6 Navegar entre as páginas visitadas

Pressione  $\leftarrow$  ou  $\rightarrow$  para avançar ou retroceder páginas visitadas.

# 7 Menu

Pressione **H** para atualizar a página, abrir uma nova guia, salvar a página para leitura off-line, informações da página entre outros.

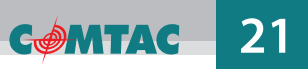

## Menu fotos

Em Home selecione o menu Foto > Galeria

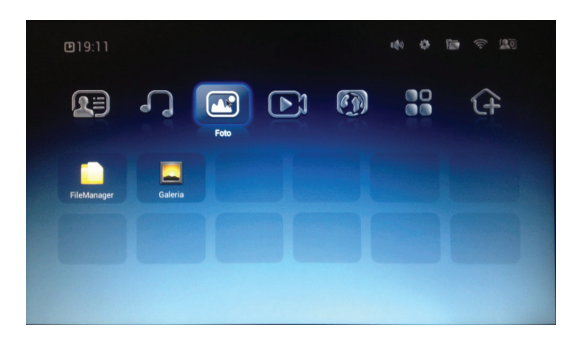

#### Reprodução de imagens

- Na biblioteca de fotos, use as teclas de navegação no controle remoto para navegar entre a biblioteca de imagens.

- Pressione "OK" sobre a miniatura desejada para visualizar.

#### Apresentação de Slides

Usando o controle remoto, clique em **Sub Menu** (aparecerá uma barra de opções na parte inferior da tela, escolha **Apresentação de slides**.

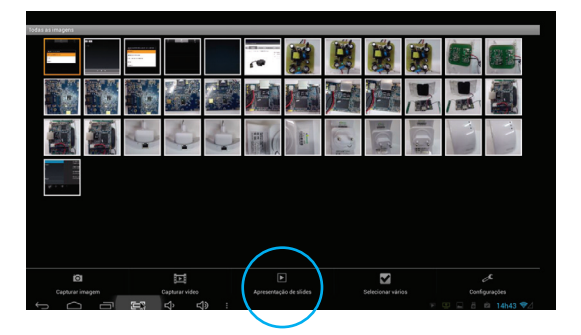

Você pode alterar as configurações da **Apresentação de Slides**, clicando em **Configuração**.

#### Seleção de fotos e compartilhamento

#### Selecionando várias fotos

Vá até a biblioteca de fotos, selecione uma pasta e clique em "OK". Usando o controle remoto clique em **Sub Menu** [severe], aparecerá uma barra de opções na parte inferior da tela, escolha **Selecionar vários** e pressione "OK".

O menu vai desaparecer, mas a função estará ativa.

Você navegará entre as miniaturas e poderá selecionar as fotos usando o botão **OK**, que ao invés de abrir o arquivo vai selecionar a foto e aparecerá uma marcação. Faça isso até selecionar todas as fotos desejadas.

Após selecionar as fotos desejadas escolha uma das opções do menu.

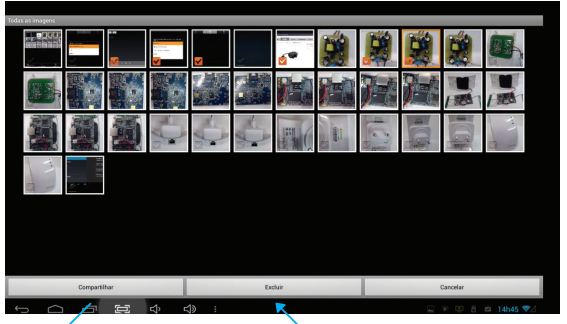

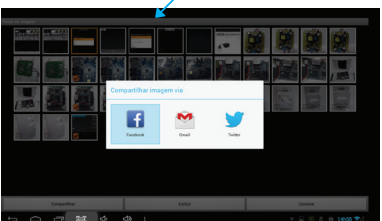

#### Compartilhar

Abrirão seus aplicativos sociais (Ex: Facebook, Twitter, email, etc...)

#### **Excluir**

Deleta o arquivo do pen drive ou cartão SD

#### ATENÇÃO:

Alguns menus que aparecem podem não ser compatíveis com sua TV. O SmarTV Box Comtac usa a plataforma Android™ e os comandos orientados às telas touch screen aparecerão mas serão inacessíveis quando você usa o controle remoto. Caso queira utilizá-los você pode conectar um mouse via porta USB, utilize um monitor touch screen ou aplicativo instalado no seu smartphone ou tablet.

## Menu músicas

Em Home selecione o menu Música > Galeria (Música).

Aparecerá um player padrão com a biblioteca de músicas e as seguintes opções:

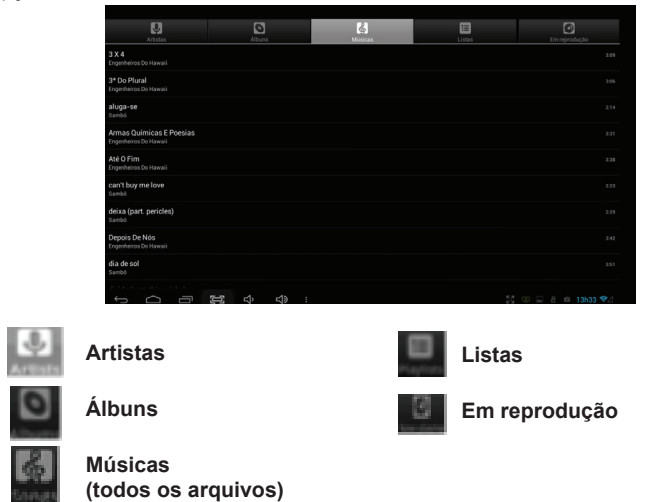

Selecionando qualquer arquivo e mantendo o botão **OK** pressionado, aparecerá um sub menu. Selecione uma das opções e clique em "**OK**".

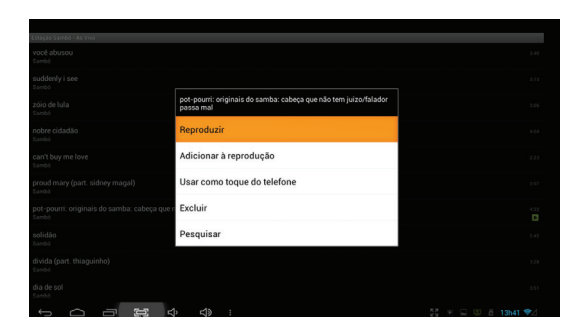

Para ativar a opção Galeria (Música) mantenha pressionado o botão

Play/Pause do controle remoto até aparecer um player padrão com a biblioteca de músicas.

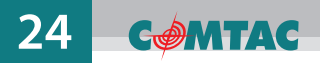

#### Reprodução de músicas

Na biblioteca de músicas, selecione a aba **Músicas**. Pressione as teclas de navegação para rolar a lista de músicas. Selecione a música desejada e clique em **OK** para a música começar a tocar.

#### Para Sair:

Se você quiser sair do Menu Música, pressione no controle remoto o botão "Pausa" para pausar a reprodução e clique em Home para voltar a página inicial.

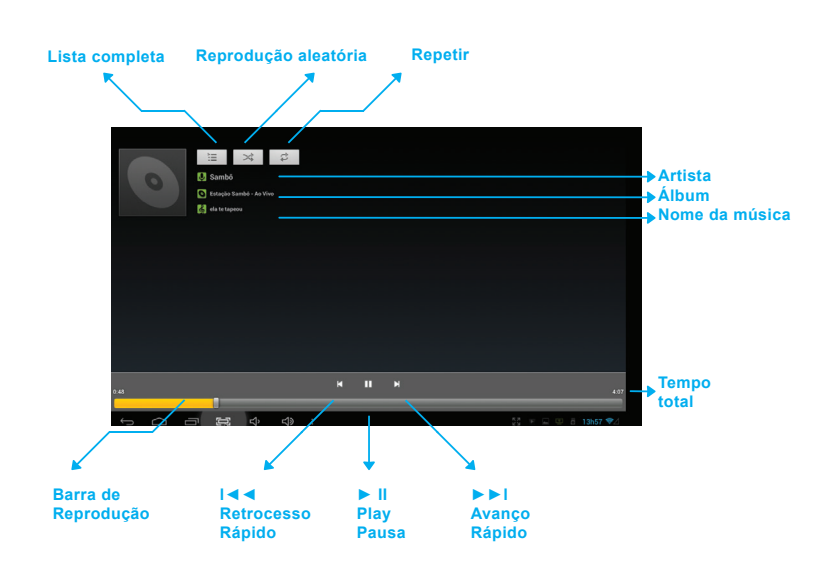

#### Controle de reprodução de música

#### Criar uma nova lista

Na biblioteca de músicas aba **Músicas** ou **Álbuns**, selecione qualquer arquivo e mantenha o botão **OK** pressionado, aparecerá um sub menu.

|                                   |                                                                                                    |                                                  | 3.43          |              |   |
|-----------------------------------|----------------------------------------------------------------------------------------------------|--------------------------------------------------|---------------|--------------|---|
|                                   |                                                                                                    |                                                  | 2.12          |              |   |
|                                   | pot-pourri: originais do samba: cabeça que não tem juizo/falador<br>passa mal                                   |                                                  | 2.94          |              |   |
| nobre cidadão<br><sup>Sambo</sup> | Reproduzir                                                                                                    |                                                  |               |              |   |
| can't buy me love                 | Adicionar à reprodução                                                                                          | 0                                                | ۵             | 8            | ٢ |
|                                   | Usar como toque do telefone                                                                                     | 3 X 4<br>Engenteirus Da Havas                    |               |              |   |
|                                   | Excluir                                                                                                    | 2ª Do Flural<br>Engenteros do Howaii<br>abado de |               |              |   |
|                                   | Provide the second second second second second second second second second second second second second second s |                                                  | Adicionar à r | eprodução    |   |
|                                   | Pesquisar                                                                                                    | Armas Quirricas E Poesias<br>Tegenheren De Hanan | Lista de repr | lauta cășubc |   |
|                                   |                                                                                                    | Constant of the second                           | Novo          |              |   |
|                                   |                                                                                                    | can't buy me lave                                | Lista 01      |              |   |
|                                   |                                                                                                    | deina (part. pericles)<br>Lamid                  |               |              |   |
|                                   | > <> :                                                                                                    | Depois De Nús<br>Engenteres De Nússai            |               |              |   |
|                                   |                                                                                                    | día de sol<br>savoo                              |               |              |   |
|                                   |                                                                                                    |                                                  |               |              |   |

Selecione Adicionar à reprodução e pressione "OK", escolha "Novo" para criar uma nova lista (abrirá uma caixa de texto e teclado para nomeá-la), em seguida, pressione Salvar.

#### Adicionando uma música na lista

Na biblioteca de músicas aba **Músicas** ou **Álbuns**, selecione a música desejada e mantenha o botão **OK** pressionado, aparecerá um sub menu.

Selecione Adicionar à reprodução e clique em OK.

Escolha a lista de música desejada e clique em OK.

Aparecerá uma mensagem que 1 música ou 1 álbum foi inserido à lista.

| Estação Sambó - Ao Yivo                               |                                                                               |                                                    |                    |         |  |  |
|-------------------------------------------------------|-------------------------------------------------------------------------------|----------------------------------------------------|--------------------|---------|--|--|
| vocé abusou<br>Sambé                                  |                                                                               |                                                    | 2.48               |         |  |  |
| suddenly i see<br><sub>Sambo</sub>                    |                                                                               |                                                    | A.14               |         |  |  |
| zóio de Iula<br><sub>Sambó</sub>                      | pot-pourri: originais do samba: cabeça que não tem juizo/falador<br>passa mal |                                                    | 2.04               |         |  |  |
| nobre cidadão<br><sup>Sambo</sup>                     | Reproduzir                                                                    |                                                    |                    |         |  |  |
| can't buy me love                                     | Adicionar à reprodução                                                        | D.                                                 | 0                  | 8       |  |  |
| proud mary (part. sidney magal)<br>Sambó              | Usar como toque do telefone                                                   | 3 X 4<br>Engenheeris Do Heesai                     |                    |         |  |  |
| pot-pourri: originais do samba: cabeça que r<br>Sambó | Excluir                                                                       | 3º Do Flural<br>Expendence do Howari               |                    |         |  |  |
|                                                       |                                                                               | Earth Cartal                                       | Adicionar à reprod | ução    |  |  |
| solidão<br>Sambó                                      | Pesquisar                                                                     | Armas Quirricas E Poesias<br>Organizares De Houses | Lista de reproduçã | o atual |  |  |
| divida (part. thiaguinho)                             |                                                                               | And O Firm<br>Sectores to resear                   | Novo               |         |  |  |
| Samoo                                                 |                                                                               | cent by                                            | Lista 01           |         |  |  |
| dia de sol<br>Sambé                                   |                                                                               | deisa (part. perides)<br>Ganta                     |                    |         |  |  |
|                                                       | り                                                                             | Depois De Nilo<br>Engenheiris Do Hannai            |                    |         |  |  |
|                                                       |                                                                               | dia de sol<br>savio                                |                    |         |  |  |
|                                                       |                                                                               |                                                    |                    |         |  |  |

## Menu vídeos

Em Home clique no menu Vídeo ► File Mananger.

Use as teclas de navegação para escolher o vídeo e pressione "**OK**". Escolha um player para reprodução.

Você poderá instalar aplicativos personalizados e usá-los como players de vídeo. (veja como baixar aplicativos na página 18)

#### Controle de reprodução de vídeo

Durante a reprodução do vídeo, pressione o botão "**OK**" no controle remoto para abrir a barra de controle.

#### Avisos

A SmarTV Box Comtac suporta legendas nos formatos sub, ssa, srt, formato LRC, codificados no formato UTF8.

O nome do arquivo da legenda deve ser idêntico ao do arquivo de vídeo. Ela será carregada automaticamente durante a reprodução.

## Menu interativo (Aplicativos sociais)

Esse menu é totalmente personalizado. Você deve personalizá-lo com os aplicativos de redes sociais que você deseja conectar-se. Para navegação nesses aplicativos recomendamos o uso de um mouse ou do aplicativo ShareCenter Pro instalado no seu smartphone para acesso à todos os menus.

## **Aplicativo Share Center**

O Share Center Pro<sup>™</sup> é um aplicativo que pode ser instalado em tablets e smartphones com sistemas iOS<sup>™</sup> e Android<sup>™</sup>.

Ele tem duas funções: transforma seu dispositivo móvel em um controle remoto para a SmarTV Box e transforma a sua TV em uma central de mídia e transmissão de conteúdo do seu smartphone/tablet. Músicas, fotos, vídeos podem ser facilmente compartilhados com todos na tela da TV através da SmarTV Box via ShareCenter.

#### **Requisitos mínimos**

- · Dispositivos Apple: iOS 5.0 ou superior.
- Dispositivos Android 2.3 ou superior.
- Rede Wi•Fi configurada e ativa.
- · SmarTV Box e dispositivo móvel conectado à mesma rede sem fio.

#### **Configurando o Share Center**

**1.** Baixe Share Center na Google Play ou Share Center Pro na App Store.

2. Instale o aplicativo ShareCenter & ShareCenter Pro em seus dispositivos móveis iOS ou Android.

**3.** Conecte a SmarTV Box e seu dispositivo móvel à mesma rede sem fio.

4. Será necessário cadastrar um usuário e senha no aplicativo para configuração inicial. Esse usuário é apenas para conectar os dois aparelhos. O aplicativo é grátis.

5. Toque em "Selecione um dispositivo ShareCenter" para ver a lista de TVs disponíveis. Encontre SmarTV Box e conecte.

**OBS.** Esse processo é necessário apenas uma vez, o Share Center vai se conectar automaticamente à SmarTV Box quando você iniciar o Share Center no smartphone.

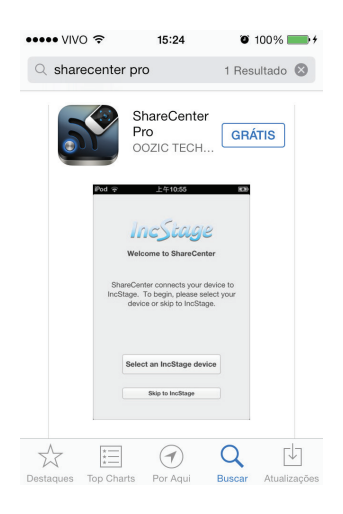

**COMTAC** 

# **Tela inicial**

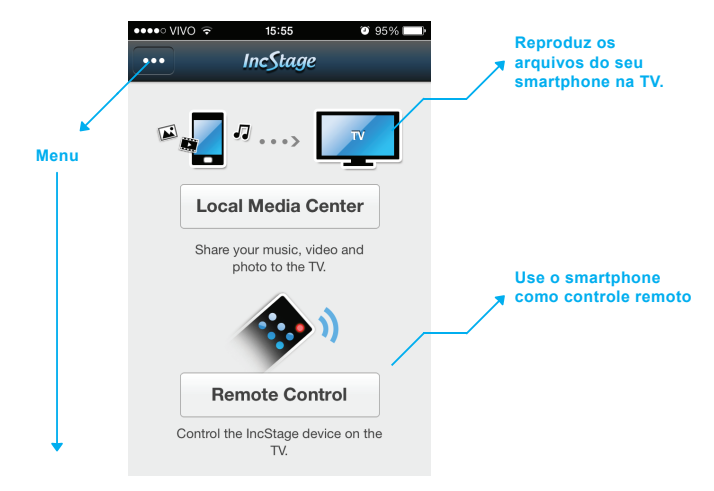

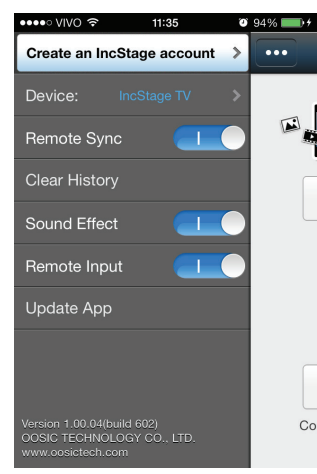

## Menu

**Create an IncStage account:** Menu para cadastro no ShareCenter. Preencha as informações necessárias.

Device: Menu para conectar o dispositivo.

**Remote Sync:** Atualmente esse recurso não está disponível.

**Clear History:** Para limpar todo o histórico em playlist, vídeo e visualizador de fotos.

**Sound Effect:** Para ativar / desativar o modo de efeito de som.

**Remote Input:** Para ativar / desativar o modo de teclado automático. Sempre que você precisar do teclado, ele entra automaticamente. Este recurso precisa ser ativado.

**Update App:** Para verificar e atualizar o aplicativo ShareCenter para a última versão.

# Reproduzindo os arquivos do seu smartphone na TV.

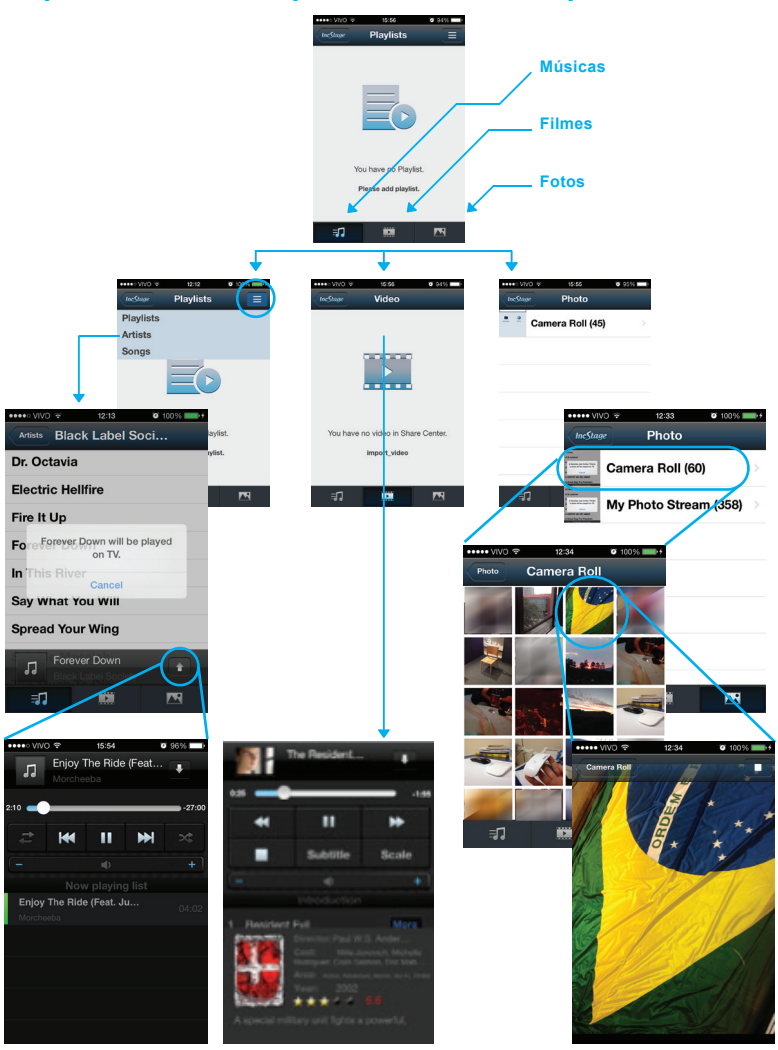

## Use o smartphone como controle remoto

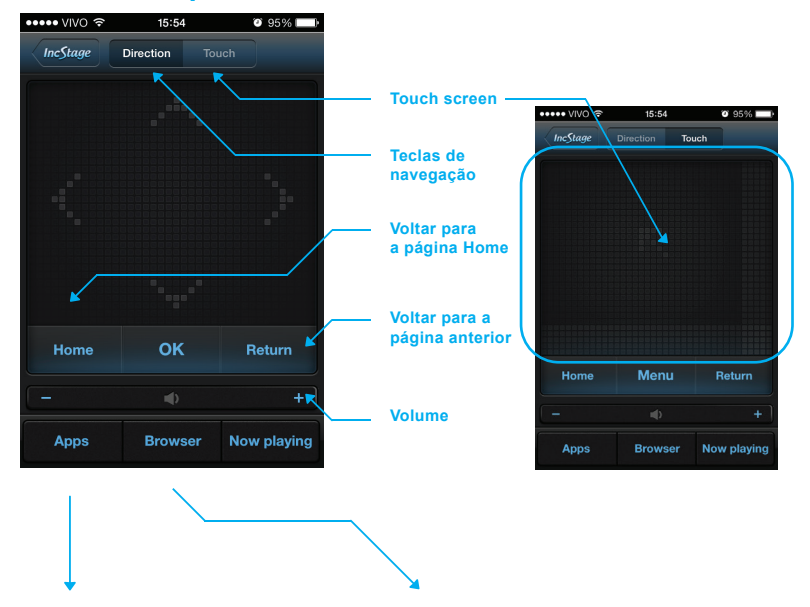

Visualiza todos os aplicativos instalados. Você pode executá-los usando a tela do dispositivo.

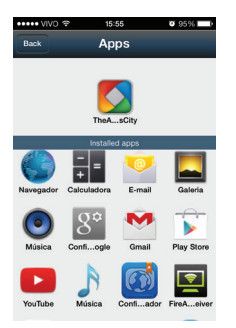

Acesso direto ao aplicativo de navegação na WEB

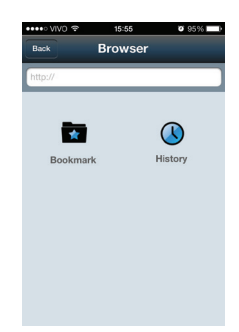

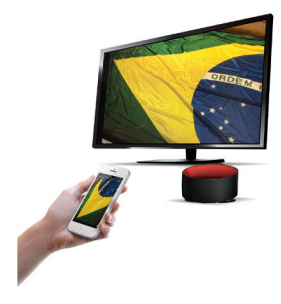

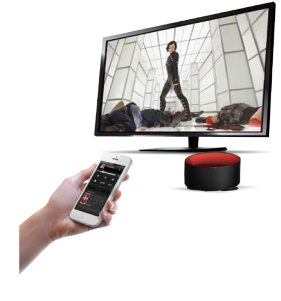

**CMTAC** 

Apresentação de Slides

Filmes

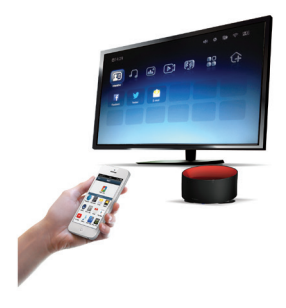

Aplicativos

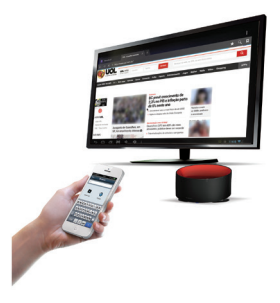

Navegador de WEB

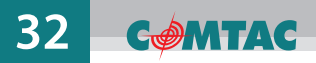

# **Certificação Anatel**

O módulo RF encontra-se certificado junto à Anatel conforme descrito abaixo:

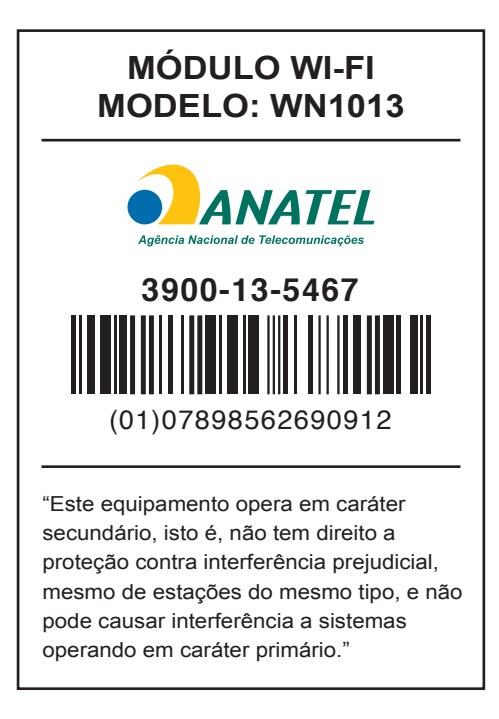

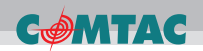

# **CONHEÇA MAIS!**

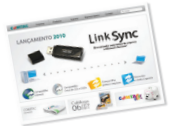

Acesse o site www.comtac.com.br

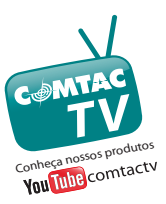

Assista a Comtac TV www.youtube.com/user/comtactv

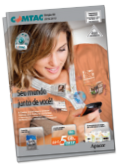

Conheça o catálogo online www.comtac.com.br/catalogo

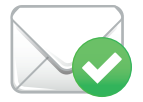

E-MAIL SUPORTE@COMTAC.COM.BR COMTAC@COMTAC.COM.BR

## **ATENDIMENTO AO CONSUMIDOR**

#### comtac@comtac.com.br

Consulte as linhas VolP de seu Estado e pague apenas o custo de uma ligação local.

| St. Rita do Sapucaí - MG | (35) 3473.4450 |
|--------------------------|----------------|
| Belo Horizonte - MG      | (31) 4062.7962 |
| Brasília - DF            | (61) 4063.8916 |
| Blumenau - SC            | (47) 4052.9424 |
| Curitiba - PR            | (41) 4063.6445 |
| Fortaleza - CE           | (85) 4062.9389 |
| Gôiania - GO             | (62) 4053.9019 |
| Palmas - TO              | (63) 3026.0102 |
| Porto Alegre - RS        | (51) 4063.8751 |
| Porto Velho - RO         | (69) 3026.0019 |
| Salvador - BA            | (71) 4062.9389 |
| São Paulo - SP           | (11) 4063.7581 |
| Recife - PE              | (81) 4062.9389 |
| Rio de Janeiro - RJ      | (21) 4063-8373 |
| Vitória - ES             | (27) 4062.9018 |
|                          |                |

NGC Brasil LTDA. CNPJ. 02.713.893/0001-48

acesse nosso site: www.COMtaC.com.br